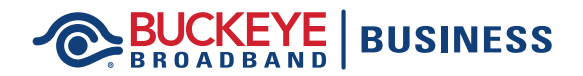

## **Enrolling in AutoPay and eBill**

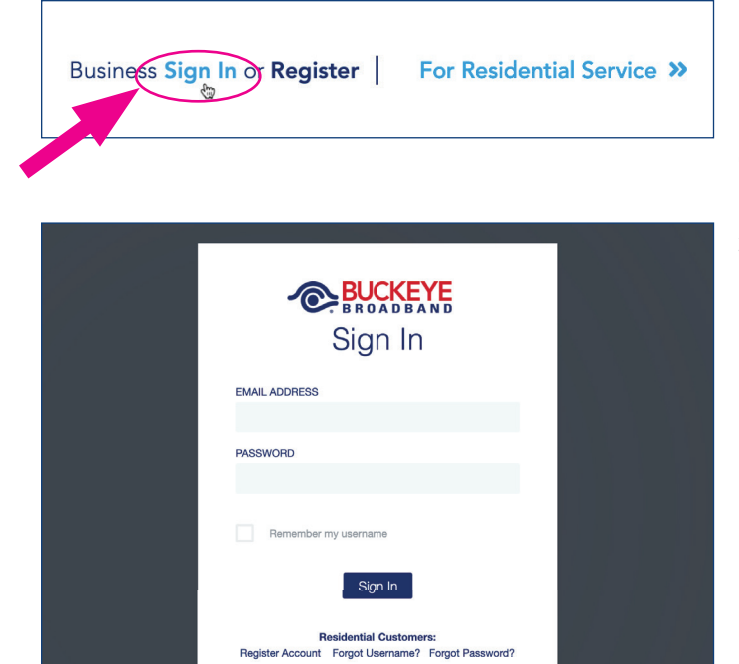

Business Customers: Register Account Forgot Username? Forgot Password?

- 1. In your Internet browser, navigate to the main Buckeye Broadband Business page at <u>BuckeyeBroadband.com/Business</u>.
- 2. Select 'Sign In' at the top of the page.
- **3.** Enter your membership credentials on this screen and click 'Sign In'.

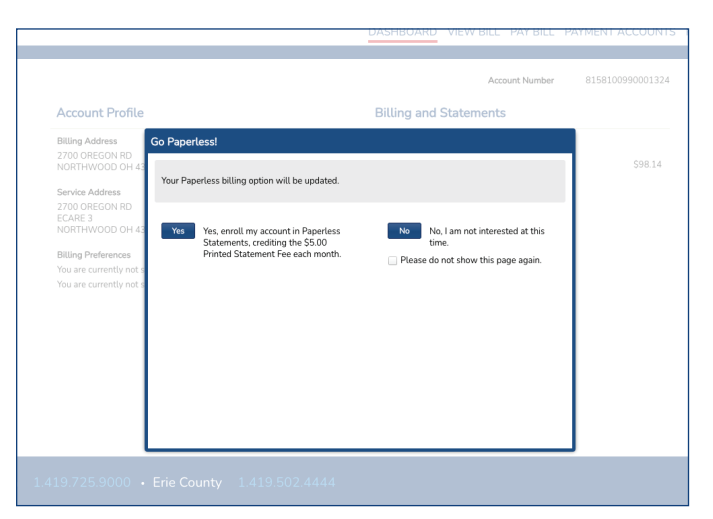

**4.** After logging in, you may see this Go Paperless! dialog box. If so, you may enroll in eBill at this time by clicking 'Yes'.

## BUCKEYE BROADBAND BUSINESS

## **Enrolling in AutoPay and eBill**

|                                             |                | DASHBOARD                       | VIEW                    |
|---------------------------------------------|----------------|---------------------------------|-------------------------|
| Account Profile                             |                | Billing and Statem              |                         |
| Billing Address<br>2700 OREGON RD           |                | Balance Summar<br>Your statemen | <b>y</b><br>t is not av |
| NORTHWOOD OH 436191057                      |                | *Current Balar                  | nce 🕜                   |
| Service Address                             |                | -Does not includ                | e services o            |
| 2700 OREGON RD                              |                | Customer Inform                 | ation                   |
| ECARE 3                                     |                | Policies                        |                         |
| NORTHWOOD OH 436191057                      |                | User Guides                     |                         |
| Billing Preferences                         |                | < l>                            |                         |
| You are currently not signed up for AutoPay | Enroll Now     |                                 |                         |
|                                             | et Enroll Nous |                                 |                         |

**5.** On your account dashboard, in the Billing Preferences section, click 'Enroll Now' next to the sentence about AutoPay.

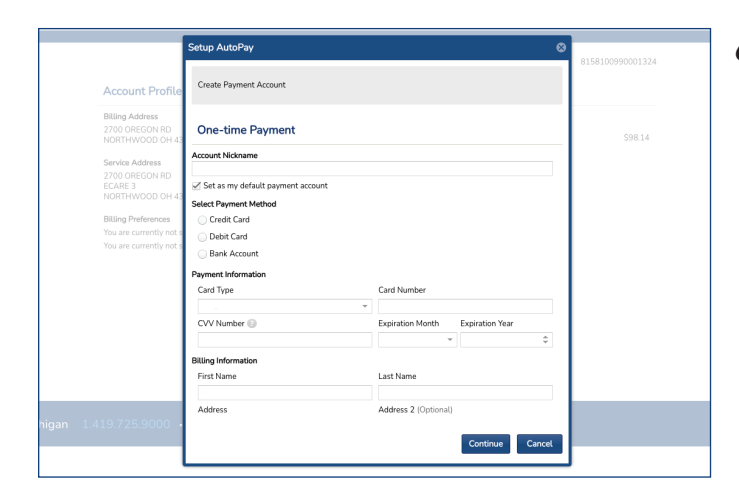

**6.** Complete all the fields in the dialog box with your preferred payment method information and then click 'Continue'.

| Account Profile                                                                                                    | Billing and Statements                                                                                |
|----------------------------------------------------------------------------------------------------|----------------------------------------------------------------------------------------------------|
| Billing Address<br>2700 OREGON RD                                                                                                    | Edit Paperless Statement Option                                                                       |
| Service Address                                                                                                    | Your paperless billing option will be updated.                                                        |
| ECARE 3<br>NORTHWOOD OH 43                                                                                                    | Yes, hroll my account in Paperless Statements, crediting the \$5.00 Printed Statement Fee each mouth. |
| Billing Preference<br>You are concerned to                                                                                                    |                                                                                                    |
| You are cyclic to the second second sec |                                                                                                    |
|                                                                                                    |                                                                                                    |
|                                                                                                    |                                                                                                    |
|                                                                                                    | Continue Cancel                                                                                       |
|                                                                                                    |                                                                                                    |
| 19.725.9000                                                                                                    |                                                                                                    |

- 7. If you did not enroll in eBill in step 4, click 'Enroll Now' next to the sentence about paperless statements (see step 5).
- **8.** Click the check box in the dialog box and then click 'Continue'.